## **AloT**cloud

# **第75回日本人類学会大会** 2021年10月9日(土)~11日(月)

# LINC Bizポスター参加登録 (発表者/参加者共通)

株式会社AloTクラウド

第75回日本人類学会大会実行委員会

# はじめに

- LINCBizのサイトに登録して、ポスター閲覧、メッセージによるディス カッションを行います。
- ポスター発表者も同様に、LINCBizのサイトに登録後にポスターをアップ
   ロードしてもらいます(マニュアル別便)
- ・ 質疑は投稿欄で行います。誰かがコメントを投稿すると、それがわかる
   ・
   仕組みになっています。参加者全員が読むことができます
- 上記とは別に、ダイレクトメッセージ(DM)を使うことで、数名までのクローズドチャットも可能です
- できるだけコアタイムの時間中に回答してください。ただし、10月13日 までポスターサイトは閉じない予定でいますので、それまでは引き続き 質疑を継続することができます。

#### 以下のWebブラウザまたはデスクトップアプリのご利用をお願いします。 ※モバイルアプリ Android(8.0~) / iOS(12~) はご利用いただけません。

■ Webブラゥザ(バージョン)

| OS(バージョン)         | <b>ブラ</b> ウザ( <b>バージョン</b> )                                                      |  |  |
|-------------------|-----------------------------------------------------------------------------------|--|--|
| Windows(8.1 / 10) | Google Chrome(78~) Firefox(70~) Microsoft Edge [Chromium<br>版](79~) <sup>※1</sup> |  |  |
| macOS(10.13~)     | Google Chrome(78~) Safari(11~) <sup>**2</sup>                                     |  |  |
| Android(8.0~)     | Google Chrome(78~) <sup>**2</sup>                                                 |  |  |
| iOS(12~)          | Safari(12~) <sup>**2</sup>                                                        |  |  |
| iPadOS(13~)       | Safari(13~) <sup>**2</sup>                                                        |  |  |

※1 Microsoft Edgeをお使いの方へのご注意

Windows 10のMicrosoft EdgeがChromium版への自動アップデートが済んでいない場合、インストールされている78以前ではビデオ会議が起動できないため、79以降(Chromium版)に『手動』でアップデートするか、上記に記載の他のブラウザをインストールする必要があります。 Windows 10以外をお使いの方は、強制アップデートされないため、ご注意ください。 ※2 ビデオ会議において画面共有機能がご利用になれません。

■ デスクトップアプリ

| OS(バージョン)                              | <b>デスクトップアプリ(クリックしてダ</b> ゥンロード)                  |
|----------------------------------------|--------------------------------------------------|
| Windows(8.1 / 10) 64bit版 <sup>※3</sup> | <u>LINC Biz chat Ver.1.1.1(ダゥンロードサイズ:約111MB)</u> |
| Windows(8.1 / 10) 32bit版 <sup>※3</sup> | <u>LINC Biz chat Ver.1.1.1(ダゥンロードサイズ:約108MB)</u> |
| macOS(10.13~) <sup>**4</sup>           | <u>LINC Biz chat Ver.1.0.0(ダゥンロードサイズ:約76MB)</u>  |

※3 標準ブラウザが、Internet ExplorerやMicrosoft Edge [非Chromium版](~78)の方でもLINC Bizサービスをご利用になれます。 ※4 ビデオ会議はWebブラウザが起動します。対応しているWebブラウザは、1つ上の表をご覧ください。

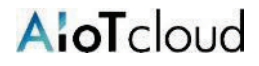

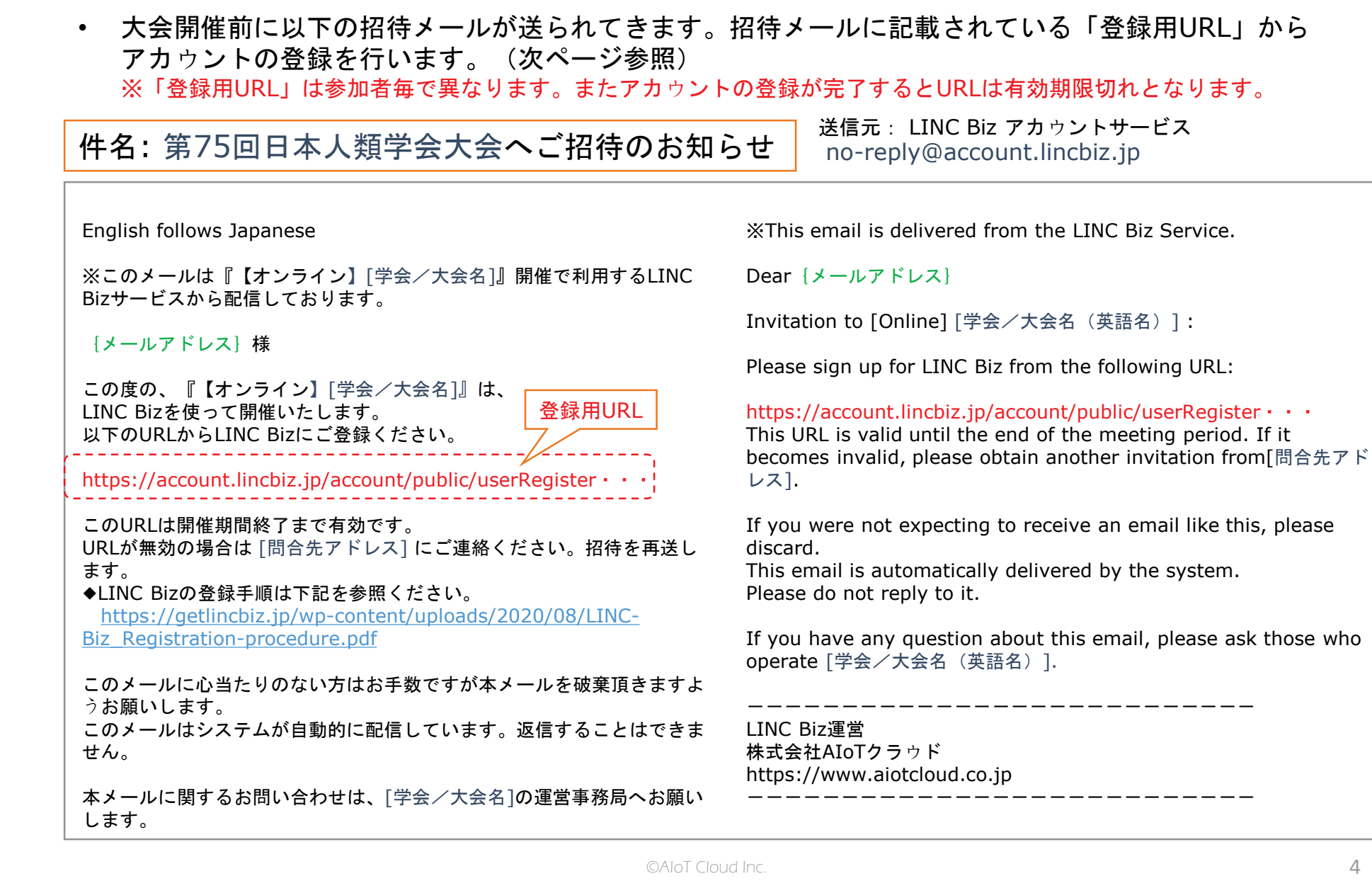

1. 招待メールからの登録手順

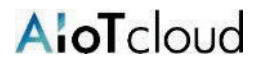

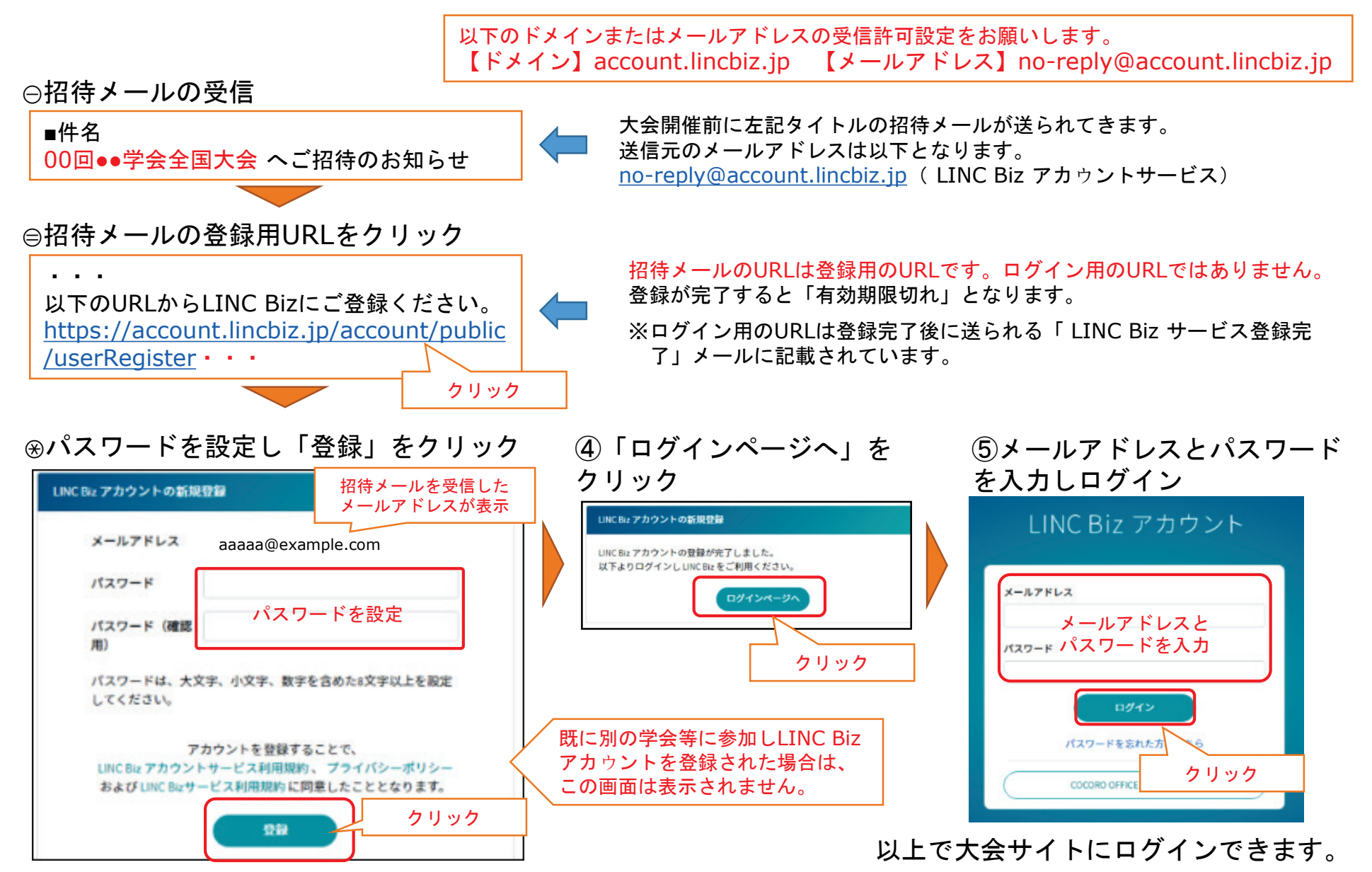

©AloT Cloud Inc.

## A:oTcloud

#### 登録完了後はポスター発表サイトをブックマークしてください。 または、以下の手順でポスター発表サイトにアクセスができます。

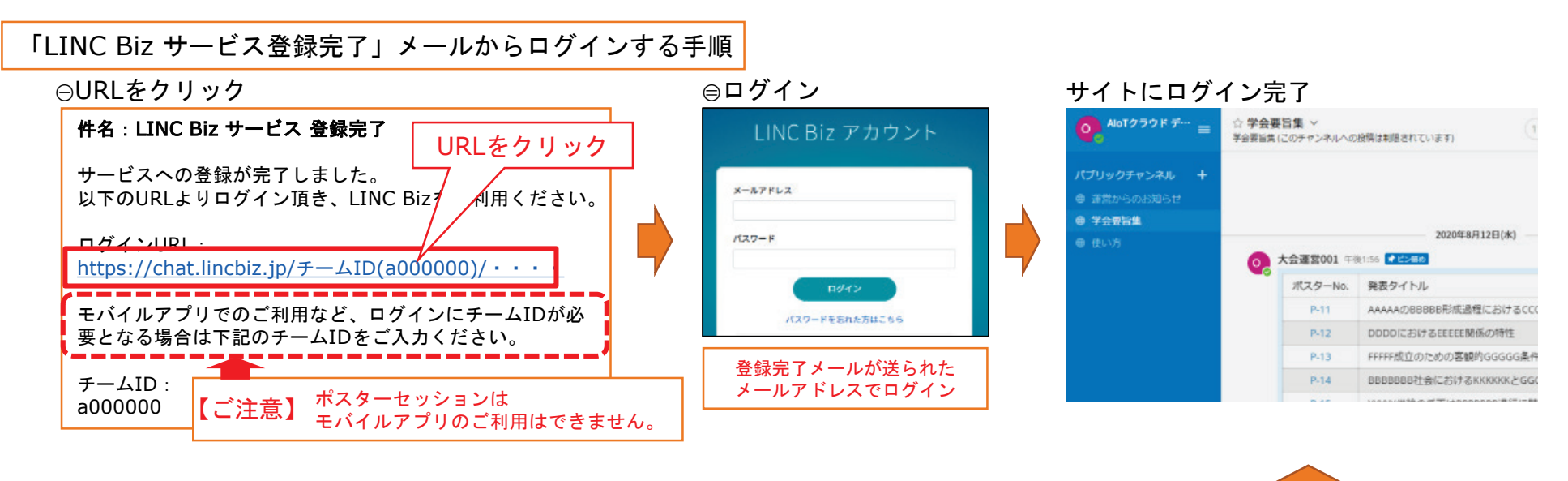

#### LINC Bizのホームページからログインする手順

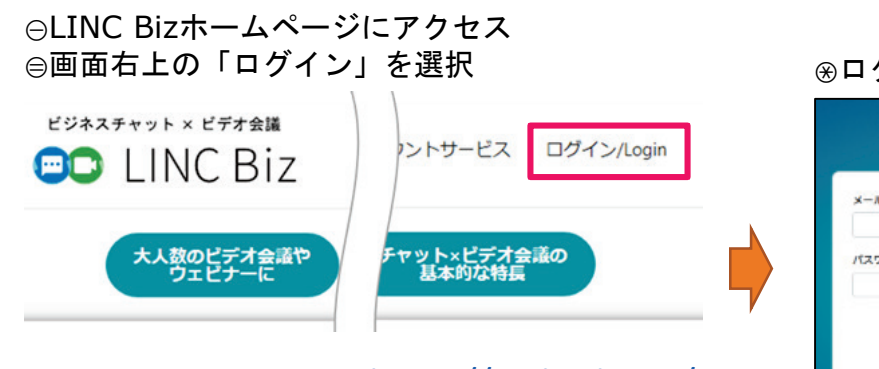

LINC Biz ホームページ<u>https://getlincbiz.jp/</u>

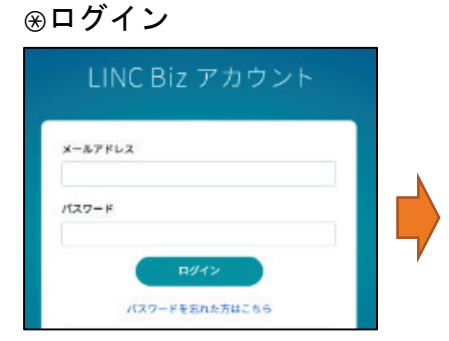

#### ④所属チームー覧※から選択 ※チーム=大会サイト

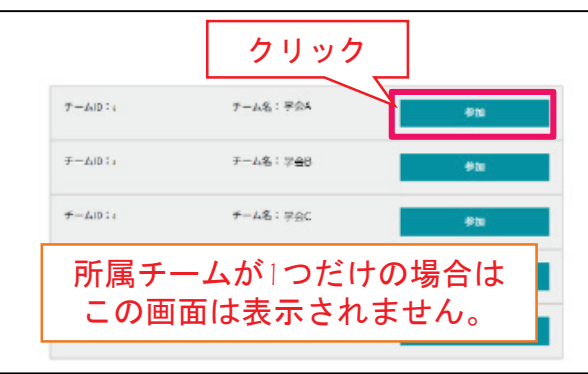

3. ポスターチャンネルの選択

**AloT**cloud

- 最初のログイン時は「<mark>ポスター発表</mark>」チャンネルが表示されます。
- ポスターチャンネルは「ポスター発表<sup>\*1</sup>」のリストから参加(選択)できます。
- 選択したポスターチャンネルはサイドバーに追加されます。
  - 1. 「ポスター発表」のタイムラインに掲載されているリストからポスターチャンネルを選択します。
- 2. 選択したチャンネルが表示され、サイド バーにチャンネルが追加されます。

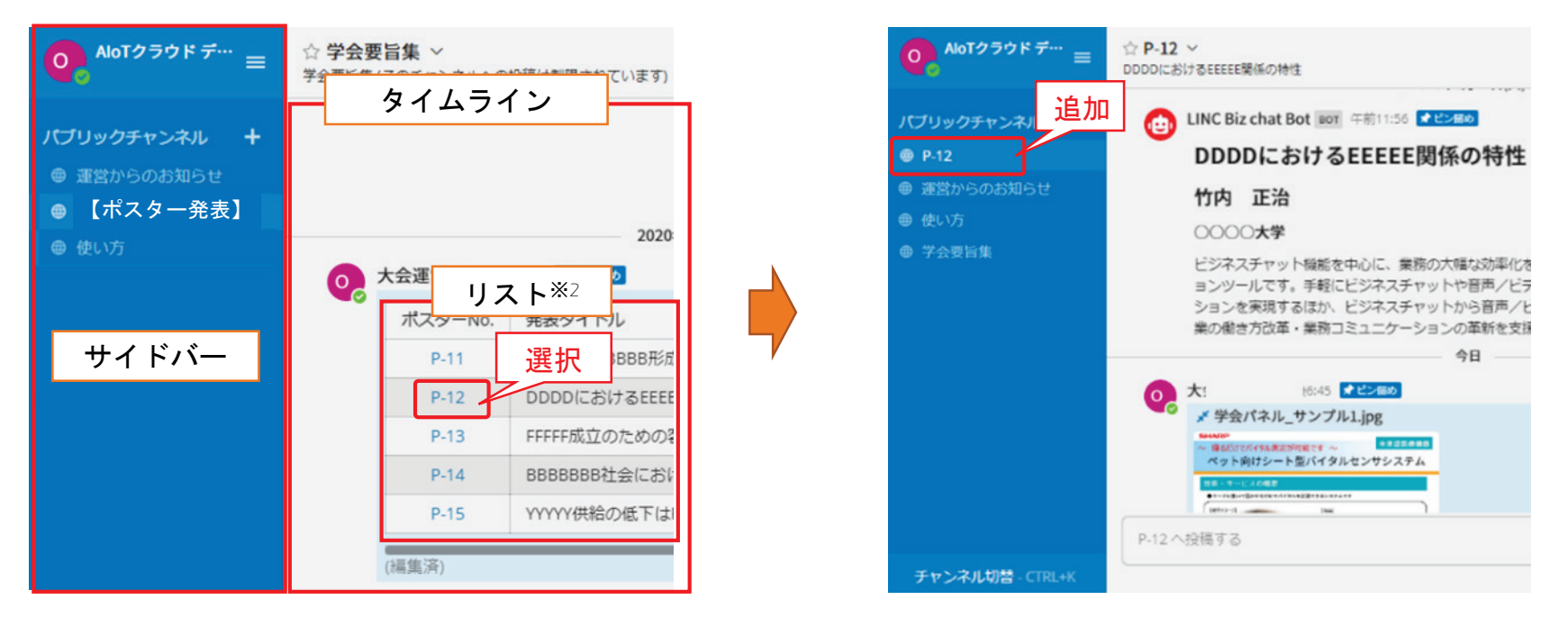

※1「ポスター発表」は名前が異なる場合があります。(例)プログラム、発表リスト 等

## 4. ポスターの閲覧

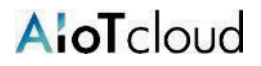

2. ブラウザ内でポスターが表示されます。

- ポスターをクリックするとブラウザ上で拡大表示できます。
- ポスターチャンネルに掲載されているファイル(ポスター)はダウンロードできません。

1. タイムライン上のポスターをクリック

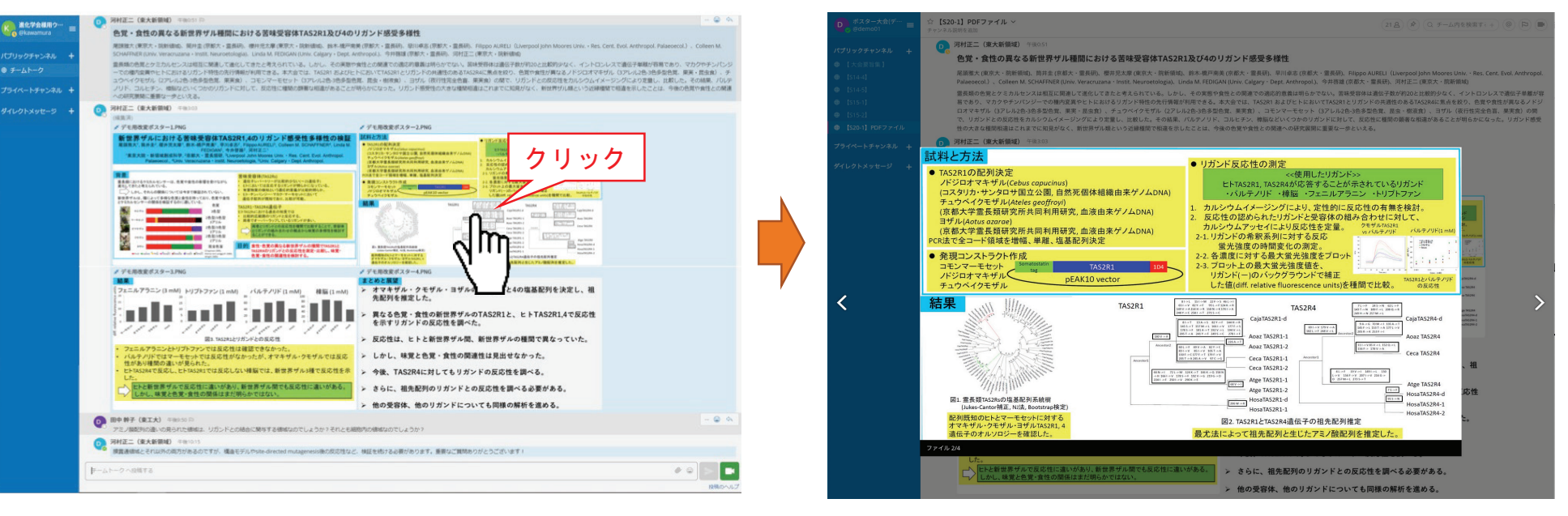

JPEGとPNG形式のポスターはサムネイル表示されます。その他の形式はアイコンで表示されます。

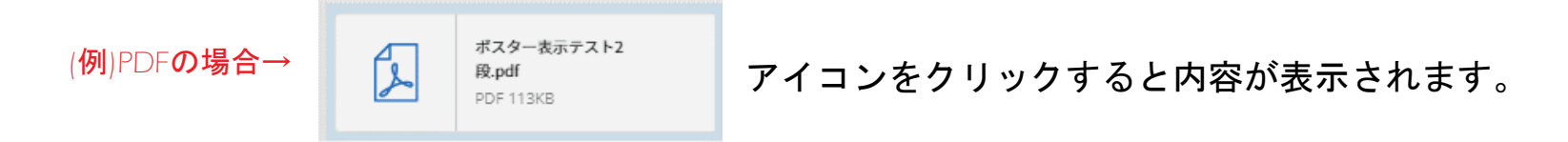

5. メッセージの投稿

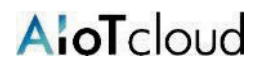

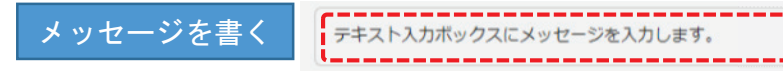

チャンネルへの投稿は、画面下部のテキスト入力ボックスを使います。 CTR+ENTERを押すとメッセージが送信されます。ENTERを使うとメッ セージを送ることなく改行することができます。

メッセージの返信

... 😀

メッセージの右端にある返信の矢印をクリックします。 絵文字ボタンを押すことでリアクションをつけたりアンケートを取る こともできます。

自分の投稿を相手に通知できます。 送信相手への通知

@(半角)に続いて相手の名前を入力する事で、相手に通知を送信します。

- ① @を入力 → チャンネルに参加しているメンバーが表示
- ② @に続いて通知したい相手の名前を入力 → メンバー絞り込み
- ③ 通知したい相手を選択し、コメントを入力して送信。

※メンバー名が英数字の羅列になりますがそのまま投稿ください。

その他のアクション % パーマリンク 選択 チャンネルのメンバー (-)(=) チャンネルのメンバー ◎ 削除する @佐藤 修子 AloTクラウド大学 dim @佐藤 修子 AloT クラウド大学 ጶ 編集する ▲ @竹内 正治 ○○○○大学 @佐藤 @名前とメッセージの間に ▲ @鈴木清正△△△大学 ■ スペースの入力は不要です。 相手のサイドバーに未読通知が届きます 半角@を入力  $(\mathfrak{X})$ 通知を送った相手が5分間以上オフ 未読 未読数 実験される予定のあるでしょうか。新しい発見 ラインまたは離席中の場合は電子 PP-14 メールで通知が送信されます。 @ テキスト入力ボックス @佐藤 修子 AloTクラウド大学 投稿後の表示

メッセージの削除

自分の投稿したメッセージのみ削除できます。

メッセージの隣にある[…]アイコンをクリックし、削除をクリックする ことでメッセージを削除できます。

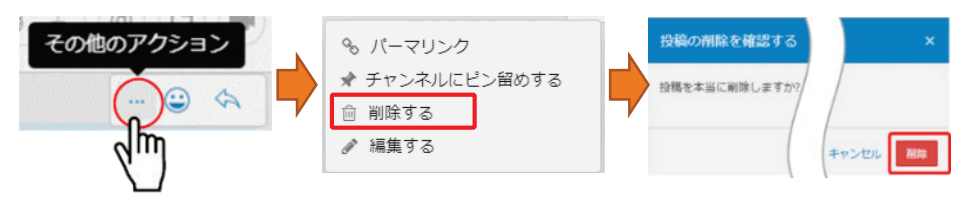

メッセージの編集 自分の投稿したメッセージのみ編集できます。

メッセージの隣にある[…]アイコンをクリックし、編集をクリックすることでメッ セージを編集できます。メッセージテキストへの修正をした後、「保存する」を 押すと修正を保存します。メッセージの編集は新規に@(メンション)通知やデス クトップ通知、通知音をトリガーしません。

の稿を編集する

AloT cloud

## ダイレクトメッセージで、参加者/発表者同士でチャットが出来ます。 ※ダイレクトメッセージのご利用は大会運営ルールに従ってください。

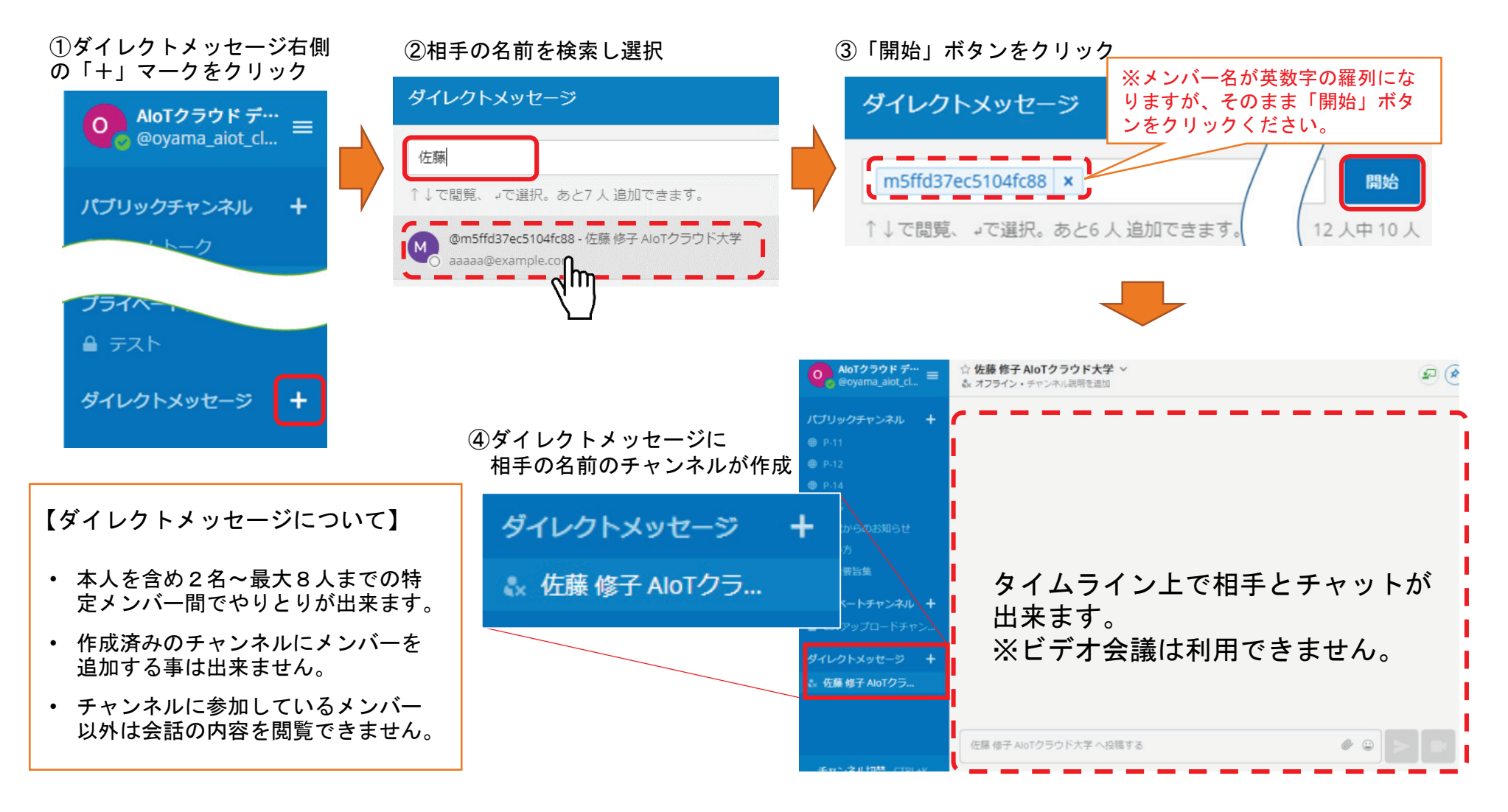

A:oTcloud

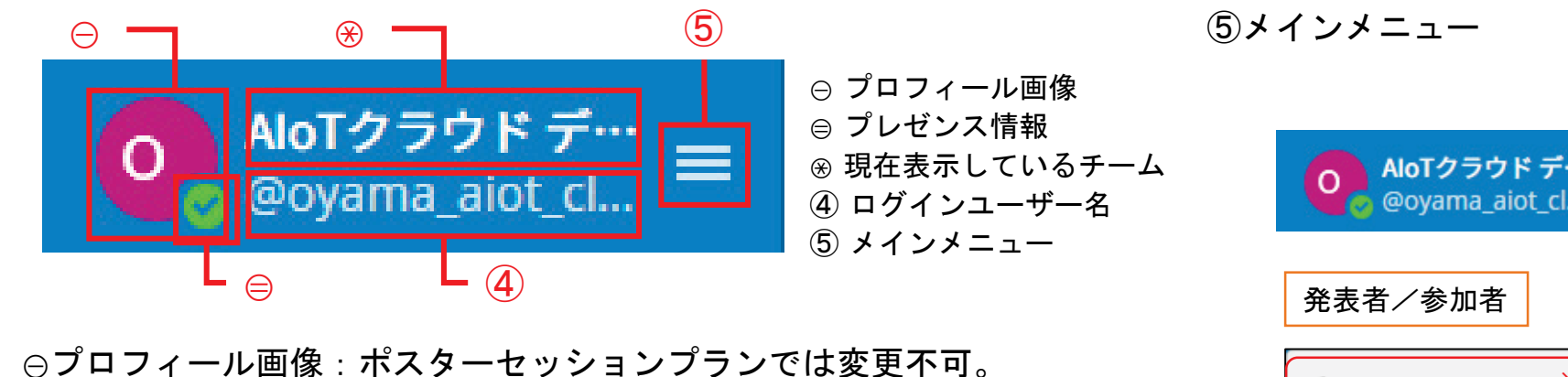

⊜プレゼンス情報:

自身の状態を表示。

ここをクリックすることで、手動での表示変更も可能。

| プレゼンス情報 | アイコン | 状態                   |
|---------|------|----------------------|
| オンライン   |      | サイトにログインしPCを操作している状態 |
| 離席中     |      | 5分以上PC画面を操作していない状態   |
| 取り込み中   | ● -  | 通知(デスクトップ、メール)が無効になる |
| オフライン   |      | ログアウトしているか、オフラインの状態  |

※大会名:システム管理者のみ変更可能。

④ユーザー名:発表者/参加者は自分で変更はできません。 ※発表者/参加者のユーザー名は仕様上、ランダムな英数字となります。 発表者/参加者
◆ アカウントの設定 ※
● チームメンバーを見る
③ カスタム絵文字
? ヘルプ
◎ ショートカット
◆ 問題を報告する
△ アプリをダウンロード
i LINC Biz chat(こついて
● ログアウト

※発表者/参加者はアカウント の設定変更は出来ません。

**AloT**cloud

• 間違ってサイドバーに登録したチャンネルは「チャンネルからの脱退」で削除できます。

最初からサイドバーに登録されているチャンネルは外さないでください。

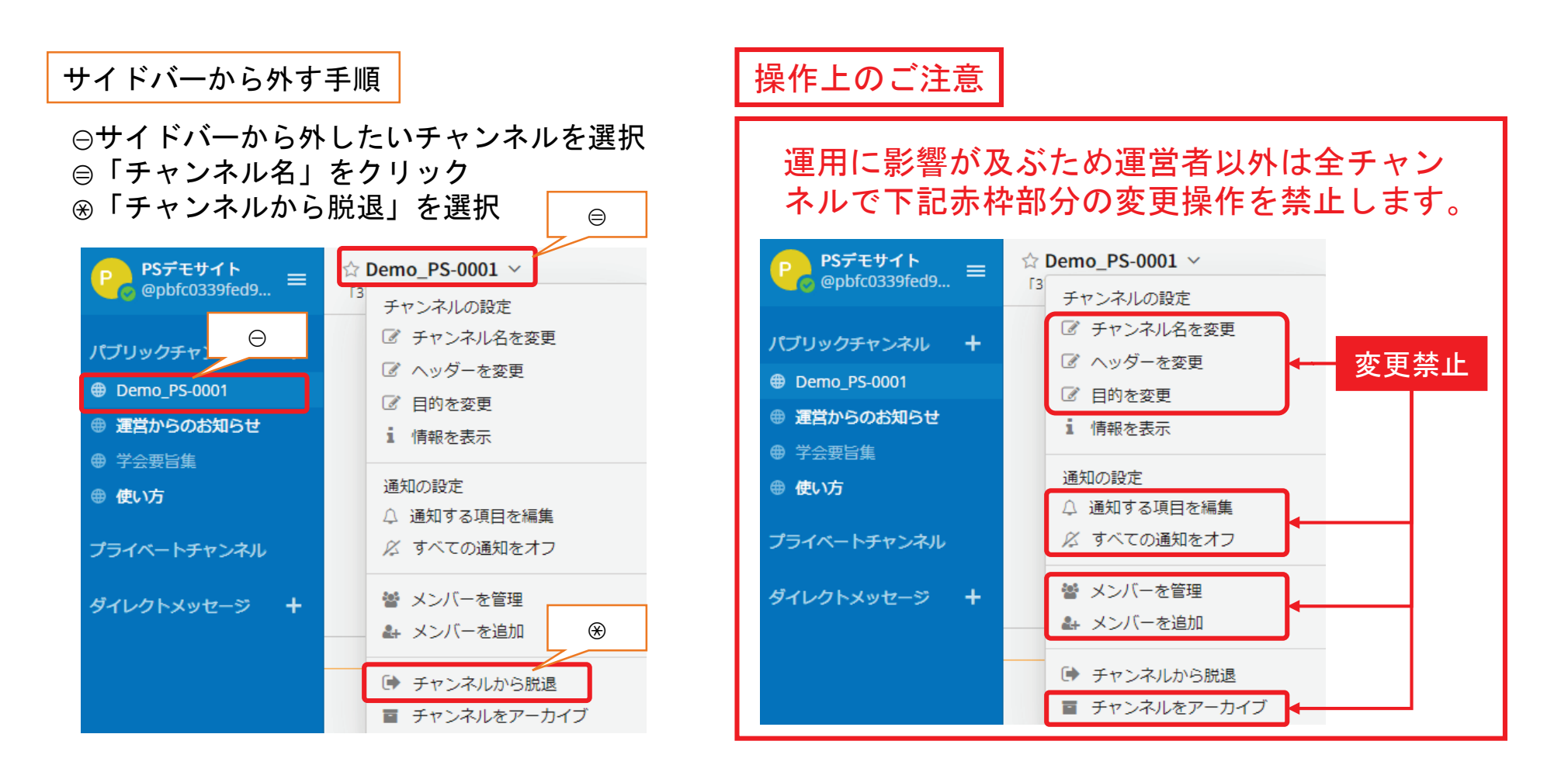